# GUIA 2: INSTRUÇÕES PARA AVALIADORES DE PROJETOS DE EXTENSÃO

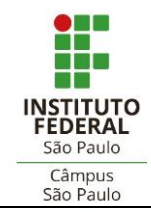

DOCUMENTOS EXTENSÃO - GUIA 002

# SUMÁRIO

| 1.   | DO OBJETO                       | 3 |
|------|---------------------------------|---|
| 2.   | DO BANCO DE AVALIADORES         | 3 |
| 3.   | DO CADASTRO PARA ACESSO AO SUAP | 4 |
| 4.   | DO CADASTRO DE ÁREAS TEMÁTICAS  | 4 |
| 5.   | DA CONSULTA DE DISPONIBILIDADE  | 4 |
| 6.   | DA AVALIAÇÃO DE PROPOSTA        | 4 |
| 7.   | DA DECLARAÇÃO DE PARTICIPAÇÃO   | 5 |
| 8.   | DAS DISPOSIÇÕES FINAIS          | 5 |
| 9.   | DAS REFERÊNCIAS                 | 5 |
| тито | RIAL                            | 6 |

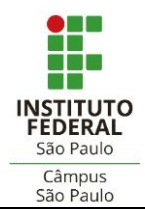

DOCUMENTOS EXTENSÃO - GUIA 002

## 1. DO OBJETO

1.1. A presente instrução traz orientações para avaliadores de projetos de extensão para atuação em processos de seleção de projetos submetidos em editais do Câmpus Cubatão do IFSP.

## 2. DO BANCO DE AVALIADORES

- 2.1. A Diretoria Adjunta de Extensão (DAEX) é o órgão que gerencia o **Banco de Avaliadores** de **Projetos de Extensão** do Câmpus Cubatão.
- 2.2. O Banco de Avaliadores é composto por servidores de instituições públicas de ensino superior, selecionados mediante chamada pública.
- 2.3. São **requisitos** que devem ser atendidos pelo avaliador:

| <ul> <li>Requisitos</li> <li>Ser servidor público efetivo;</li> <li>Titulação mínima de graduação;</li> <li>Currículo atualizado na plataforma Lattes;</li> <li>Experiência na execução de atividades extensionis</li></ul> | itas e/ou na   |
|----------------------------------------------------------------------------------------------------|----------------|
| atuação em departamento de Extensão da instituiç                                                                                                    | ão de vínculo. |

2.4. São **atribuições** do avaliador de projeto de extensão:

| Atribuições | <ul> <li>Declarar recebimento de propostas de projeto de extensão, quando<br/>solicitado;</li> </ul>               |
|-------------|----------------------------------------------------------------------------------------------------|
|             | <ul> <li>Manifestar disponibilidade para avaliar propostas que lhe forem<br/>atribuídas;</li> </ul>                |
|             | <ul> <li>Manter sigilo sobre as ações sob sua responsabilidade;</li> </ul>                                         |
|             | <ul> <li>Atuar de forma ética e imparcial;</li> </ul>                                                              |
|             | Emitir pareceres utilizando linguagem clara, objetiva, respeitosa;                                                 |
|             | <ul> <li>Contribuir para a qualidade das ações a serem desenvolvidas;</li> </ul>                                   |
|             | <ul> <li>Cumprir os prazos estabelecidos;</li> </ul>                                                               |
|             | <ul> <li>Comunicar dificuldade e/ou impossibilidade de desempenhar suas<br/>atribuições como avaliador;</li> </ul> |
|             | Apontar quaisquer dúvidas junto à DAEX.                                                                            |

- 2.5. O avaliador que não cumprir com suas atribuições, ou não possuir disponibilidade de avaliar por **dois processos seletivos seguidos** ou **três intercalados,** será excluído do Banco de Avaliadores.
- 2.6. O Banco de Avaliadores possui vigência de dois anos, sendo a participação do avaliador prorrogável por igual período, mediante manifestação de interesse do mesmo.

## 3. DO CADASTRO PARA ACESSO AO SUAP

3.1. O Sistema Unificado de Administração Pública (SUAP) é o repositório oficial para registro das avaliações de projetos de extensão do IFSP.

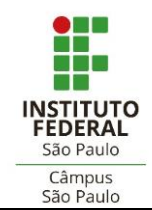

DOCUMENTOS EXTENSÃO - GUIA 002

- 3.2. O avaliador que for **servidor do IFSP** não necessitará de cadastro, pois já possui acesso institucional ao sistema.
- 3.3. O avaliador externo ao IFSP deverá <u>ativar seu cadastro</u> no SUAP (tutorial anexo).

## 4. DO CADASTRO DE ÁREAS TEMÁTICAS

- 4.1. O avaliador deverá cadastrar no SUAP as áreas temáticas de seu interesse (tutorial anexo).
- 4.2. As áreas temáticas cadastradas deverão ter afinidade com sua formação acadêmica e experiência profissional.

## 5. DA CONSULTA DE DISPONIBILIDADE

- 5.1. O avaliador será **consultado pela DAEX,** via e-mail, a respeito de sua disponibilidade em participar do processo de avaliação vigente.
- 5.2. O avaliador terá o prazo de **48 horas** para resposta.

| Consulta de<br>disponibilidade | • | Aceite – habilitará o avaliador para atuação no processo de<br>avaliação vigente e lhe serão designadas propostas na<br>sequência.               |
|--------------------------------|---|----------------------------------------------------------------------------------------------------|
|                                | • | <b>Recusa</b> – ensejará a dispensa do avaliador no processo de avaliação vigente, sendo consultado em próximo processo seletivo (v. item 2.5.). |

## 6. DA AVALIAÇÃO DE PROPOSTA

6.1. O avaliador receberá notificação automática do SUAP em seu e-mail de cadastro informando a existência de proposta(s) destinada(s) à sua avaliação.

| Dinâmica<br>da<br>avaliação<br>pelo<br>avaliador | <ul> <li>Leitura da proposta;</li> <li>Verificação do atendimento aos critérios avaliativos;</li> <li>Registro das notas em cada quesito;</li> <li>Emissão de parecer com considerações.</li> </ul> |
|--------------------------------------------------|----------------------------------------------------------------------------------------------------|
|--------------------------------------------------|----------------------------------------------------------------------------------------------------|

- 6.2. O avaliador poderá, preventivamente, redigir o parecer em um documento à parte e, na sequência, copiá-lo e registrá-lo no sistema, a fim de evitar-se eventuais problemas técnicos na hipótese de digitação direta no SUAP.
- 6.3. O prazo para realização da avaliação será de até **10 (dez) dias corridos** (salvo determinação diferente da DAEX).

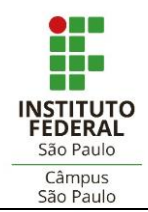

DOCUMENTOS EXTENSÃO – GUIA 002

# 7. DA DECLARAÇÃO DE PARTICIPAÇÃO

- 7.1. O avaliador receberá **declaração de participação** como avaliador de projeto de extensão referente ao(s) projeto(s) avaliado(s) no respectivo edital de referência, constando a(s) área(s) temática(s) afins e a quantidade de projetos de extensão avaliados.
- 7.2. O avaliador poderá emitir sua declaração no SUAP assim que concluir a respectiva avaliação (tutorial anexo).

#### 8. DAS DISPOSIÇÕES FINAIS

- 8.1. O avaliador deve comunicar à DAEX qualquer ocorrência de indisponibilidade e/ou problema técnico identificado no SUAP que interrompa ou impeça o acesso ou o registro das avaliações.
- 8.2. Na ocorrência de eventual problema técnico para acesso ao SUAP, o processo de avaliação será conduzido por meio de procedimento alternativo a ser orientado pela DAEX.
- 8.3. A DAEX estará disponível para maiores orientações e sanar dúvidas relativas ao processo de avaliação através do e-mail: <u>daex.cbt@ifsp.edu.br</u>

#### 9. DAS REFERÊNCIAS

IFSP – Instituto Federal de Educação, Ciência e Tecnologia de São Paulo. **Manuais IFSP**. São Paulo: IFSP, 2021. Disponível em: https://manuais.ifsp.edu.br/books/atividades-de-extens%C3%A3o/chapter/avalia%C3%A7%C3%A3o-de-projetos-de-extens%C3%A3o. Acesso em: 08 dez. 2022.

\_\_\_\_\_. **Portaria nº 2.968, de 24 de agosto de 2015**. Regulamento das Ações de Extensão do IFSP. Disponível em: https://www.ifsp.edu.br/component/content/article/84-assuntos/extensao/993-normas-e-manuais. Acesso em: 08 dez.2022.

Elaborado por: Coordenadoria de Extensão Coordenadoria de Projetos de Extensão IFSP – Câmpus São Paulo

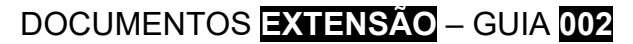

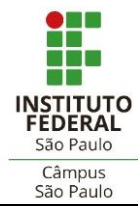

**TUTORIAL** 

AVALIAÇÃO DE PROJETOS DE EXTENSÃO NO SUAP

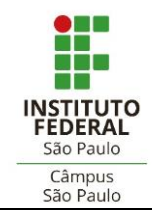

# 1. COMO REALIZAR O PRIMEIRO ACESSO DO AVALIADOR EXTERNO NO SUAP

- Acessar o SUAP pelo link enviado para seu e-mail;
- Digitar o número de seu CPF nos campos de "Matrícula" e "CPF", seguindo o formato orientado na tela.

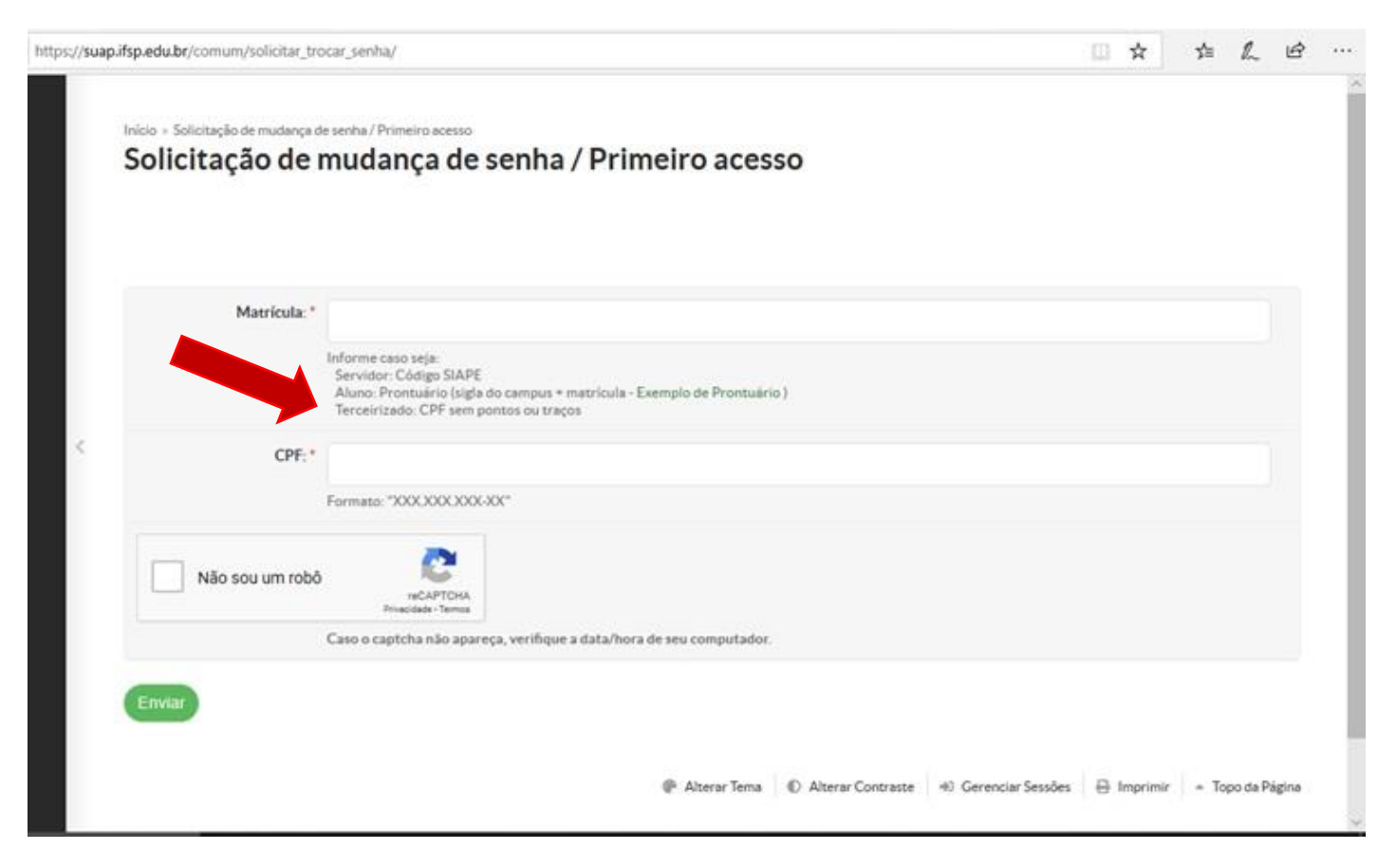

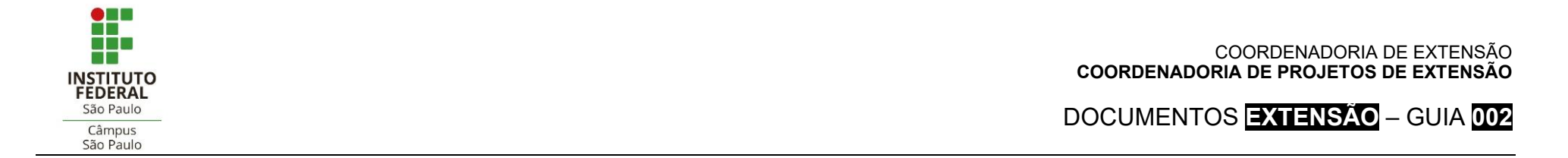

# 2. COMO EFETUAR LOGIN NO SUAP

• Ativado o cadastro, os acessos subsequentes do avaliador externo serão através do CPF nos campos "Usuário" e "Senha".

| → C a suap.ifsp.edu.br/accounts/login/                                            | ☆ 💹 😪 🎋 🗐 🧶 🗄                                            |
|-----------------------------------------------------------------------------------|----------------------------------------------------------|
| suap                                                                              |                                                          |
| ACESSOS  Cogin  Acesso do Responsável  Como Acessar o SUAP?                       | sistema unificado de<br>administração pública            |
| AUTENTICAÇÃO DE DOCUMENTOS<br>Documentos Gerais  AVALIAÇÕES  Avaliação de Estágio | Usuário:<br>Senha:                                       |
| Avaliação Integrada CONSULTAS     Processos Físicos                               | Acessar                                                  |
| Catálogo de telefones  Registro de Diplomas                                       | Esqueceu ou deseja alterar sua senha?<br>Primeiro acesso |
| Contratos Processos Eletrônicos Atividado Docento                                 | © 2019 SI IAP I Desenvolvimento: IESP - r974e7396827     |

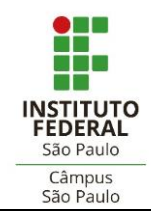

# 3. COMO CADASTRAR AS ÁREAS TEMÁTICAS

No menu à esquerda da tela, ir em "Extensão" > "Projetos" > "Áreas Temáticas de Seu Interesse". Clicar em "Selecionar".

|                                                                                                    | Início » Cadastrar Áreas Temáticas de seu Interesse<br>Cadastrar Áreas Temáticas de seu Interesse | * |
|----------------------------------------------------------------------------------------------------|---------------------------------------------------------------------------------------------------|---|
| Q. Buscar Item de Menu                                                                                                    | Adicionar Área Temática                                                                           | l |
| PESQUISA                                                                                                    | Enviar                                                                                            | l |
| <ul> <li>EXTENSÃO</li> <li>Projetos</li> <li>Editais</li> <li>Declarações</li> <li>Meus Projetos</li> <li>Submeter Projetos</li> <li>Áreas Temáticas de Seu<br/>Interesse</li> <li>Avaliar</li> </ul> | <ul> <li>Áreas Temáticas do Servidor</li> </ul>                                                   |   |
| <ul> <li>➡ GESTÃO DE PESSOAS</li> <li>➡ ADMINISTRAÇÃO</li> <li>➡ TEC. DA INFORMAÇÃO</li> <li>➡ CENTRAL DE SERVIÇOS</li> </ul>                                                                         |                                                                                                   | ÷ |

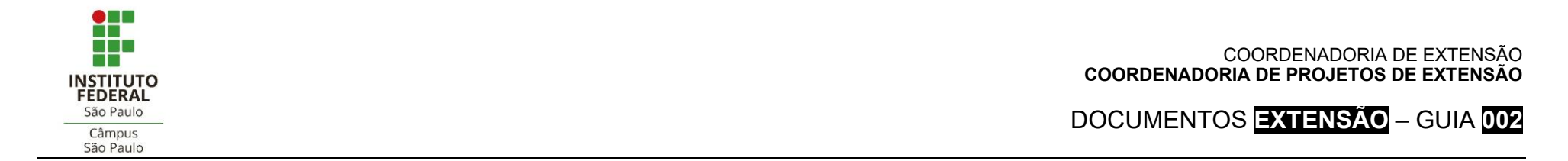

• Selecionar todas as áreas temáticas ou somente aquelas que possuir afinidade.

| suap                   |                                                                                                    | *         |
|------------------------|----------------------------------------------------------------------------------------------------|-----------|
| Alexandre Sobrinho     | Marque as opções desejadas                                                                                                    |           |
| Q. Buscar Item de Menu | FILTROS                                                                                                    | Confirmar |
|                        | Testo<br>I Softa Sinale<br>I Softa North Sinale                                                                                                    |           |
| PESQUISA               | Plaster Plaster Plaste | 18        |
|                        | Comunicação                                                                                                    |           |
|                        | Cultura                                                                                                    |           |
|                        | Direitos Humanos e Justiça                                                                                                    |           |
|                        | Z Educação                                                                                                    |           |
|                        | Meio Ambiente                                                                                                    |           |
|                        | Saúde                                                                                                    |           |
|                        | Tecnologia e Produção                                                                                                    |           |
| 🖶 GESTÃO DE PESSOAS    |                                                                                                    |           |
| ⊞ ADMINISTRAÇÃO        |                                                                                                    | Confirmar |
| 🖳 TEC. DA INFORMAÇÃ    |                                                                                                    |           |
|                        |                                                                                                    |           |

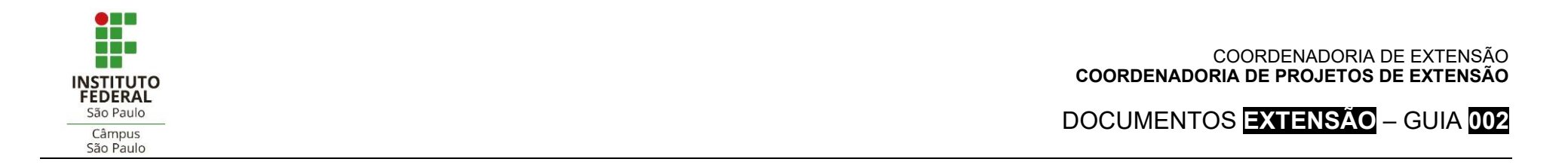

• Concluir o procedimento clicando em "Enviar". As áreas temáticas selecionadas serão exibidas.

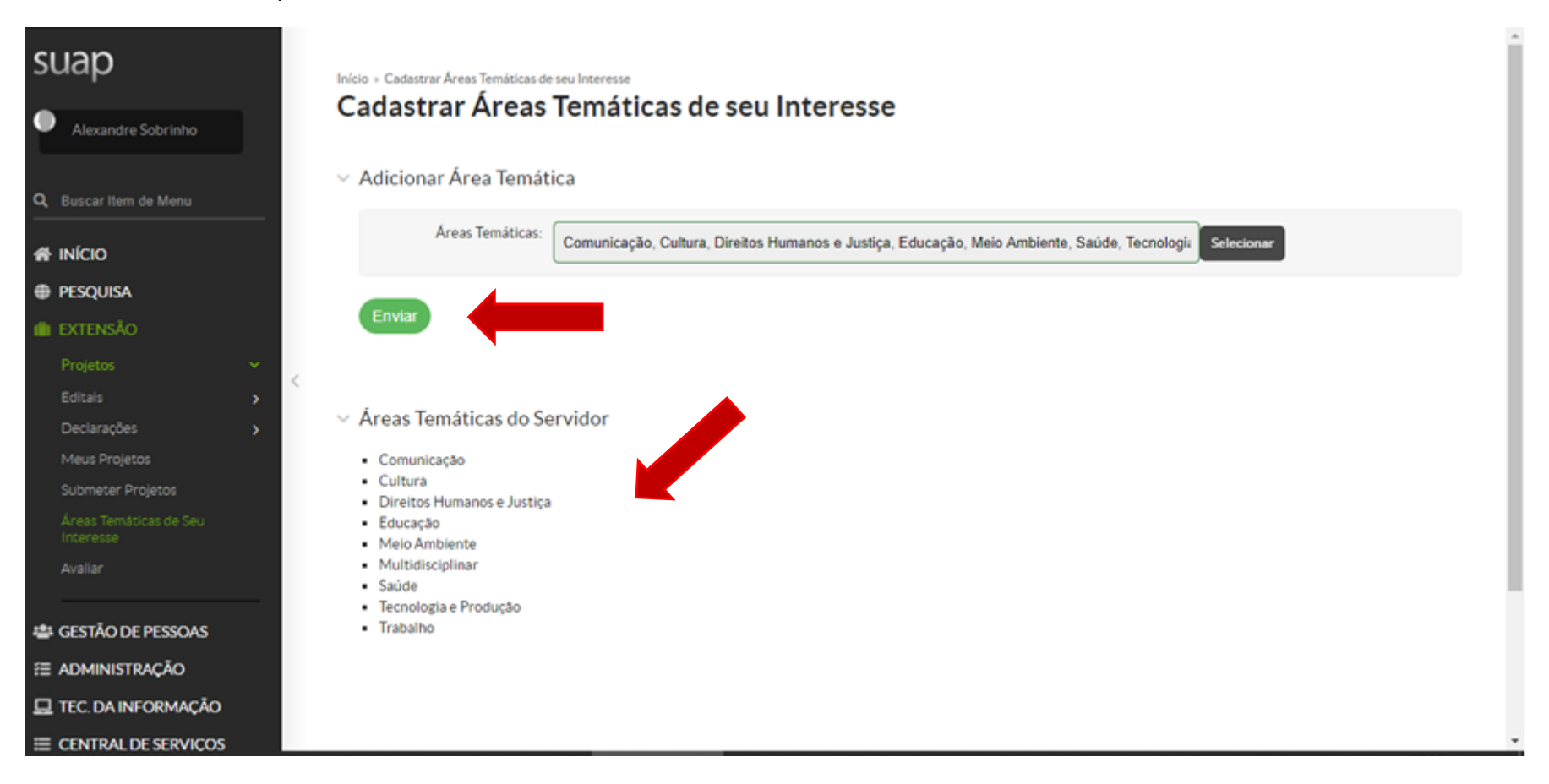

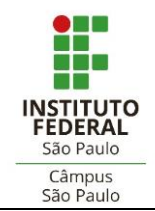

# 4. COMO ACESSAR PROPOSTAS PARA AVALIAÇÃO

- No menu esquerdo, clicar em "Avaliar".
- Na tela "Editais em Avaliação", a proposta a ser avaliada deverá ser buscada na linha do edital em que o projeto foi submetido, estará acessível no *link* da última coluna (sigla do câmpus).

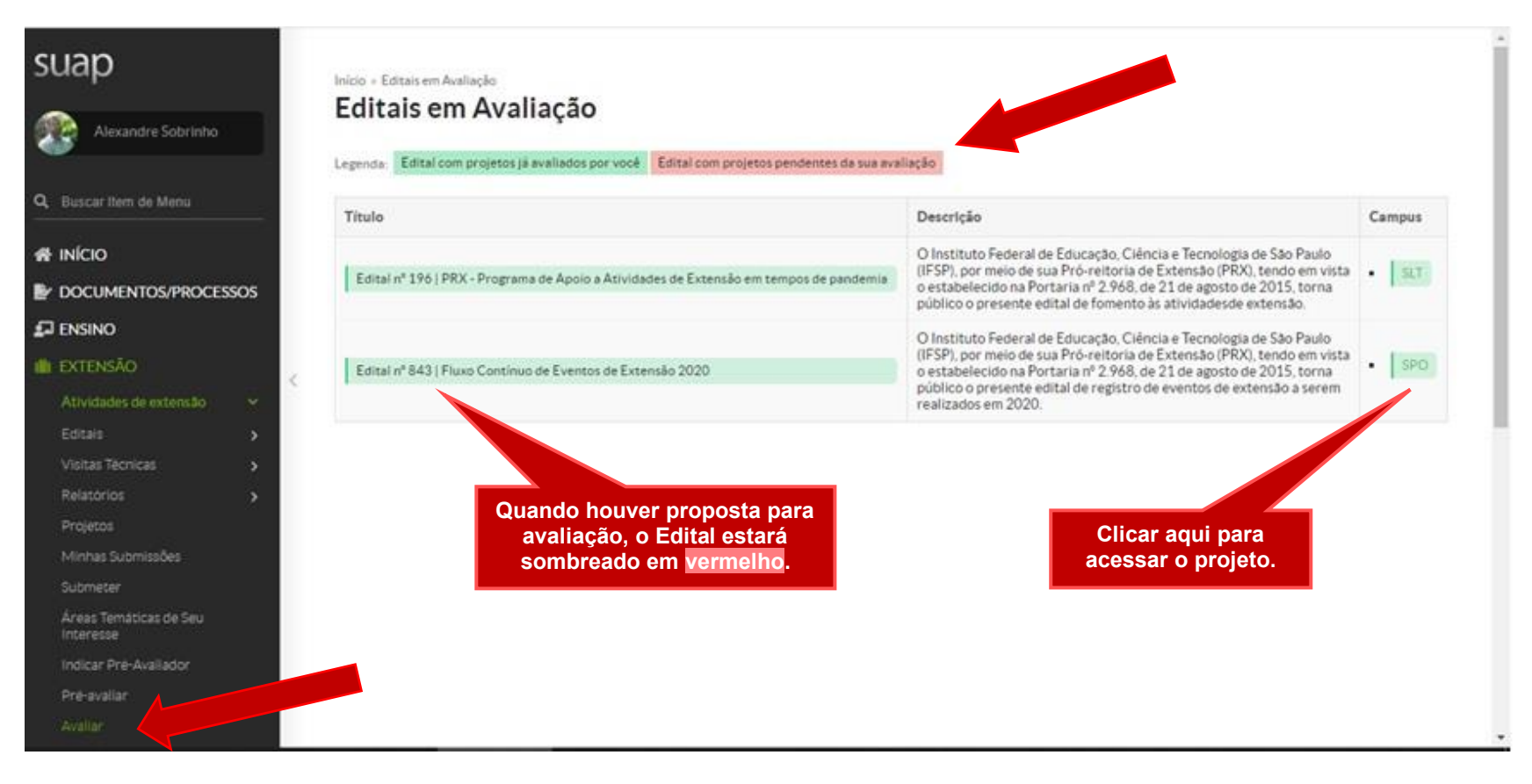

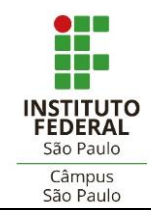

COORDENADORIA DE EXTENSÃO COORDENADORIA DE PROJETOS DE EXTENSÃO

DOCUMENTOS EXTENSÃO – GUIA 002

# 5. COMO REGISTRAR A AVALIAÇÃO

Na sequência dos passos acima, a tela seguinte mostrará a identificação do(s) projeto(s) disponíveis e, para cada um, na última coluna à esquerda ("Opções"), os comandos "Avaliar", "Visualizar" e "Imprimir".

#### COORDENADORIA DE EXTENSÃO COORDENADORIA DE PROJETOS DE EXTENSÃO

DOCUMENTOS EXTENSÃO - GUIA 002

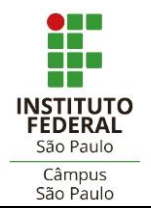

-

. Campus

SAC

- Projetos

Sinte

Resumo do projeto

avantus internos do Camput para de designing and a second of the second at entratedes de armodes e tambraction ertache de larent de reconstabilidate per faper party its un projetto de entenção

approximited a simplicity or index and taxes as since

organización de argodo e bampo, contectar a

show to stade to hard at a registrial

1.000

 Edital 2002 PRX, 297/2022 (MOSICA) Edital respectivo Quantitale (Names Quantitatede Selectionarile Quantizate Dispersion . Em verde: projetos já Em vermelho: projetos para avaliados pelo avaliador avaliação do avaliador Encores Campus Pre-selecter Autodas Selectoranti Cauber IC angels have even charton, properties a studentia inconst ha armiente excelut sectors majoric a mulpito is mines popular transvers a internacional Serie formants grupp mannal, anothe a consistents arena participates a decordar parts realização de astatempeter municipa If property have determine pulsarial articles a anteriorità per cha fest à sub-pi × 300.00. A presente proporte élécula de une iniciativa ja cherecite as longs de sete prior e presente. excitive, a Vallacia matical sensitivitzer is privition-alver para a viralitate e o constante constitute unmentos municats. E umo proporte de grantele tudor e interceitoralidade. Como proporte de projeto de esternales, sepuent algunas monidariacidas. O anterioritamente desiantes previento com ou dete halentes, e indicado intercensente tra A stography musical adard into promotion Título do projeto ass automotization manual. Diante da matordologia, sato detachamento. Esta locuria de detaches se refera também na verticación do pibles formate pers amount a cronsparsa de arbititades, que são ofereos um persona de decensolvimente, mas tão comente eletros advice-the-lat, satily coloring for para-later al attivitados que la presente eferenzi. O sigerires á ample e attivas. Há um reflexe atota ne unt cieffie, fasteria o cantin. Caso a contena allothamatics cost a loss #cost-costs de projette carra ou a faite de democratica de un diagonisation local ndo tatta tocar un mattoriarda de de caracterização de pública-alve, de efetiva demanda da conunidade auterna, e de previo participantes de proprie multimite como notationing/intention die partieringe meet as execution (educ construct territors die partiering). His contern a risse die in the second Probably and an and a second second 1.10 14 ne restacinar com público difuso, pois nos adenão pede ser positiros os rappeivos impartando con resultados o repercutitos na acadeção. A aceitaciónesde da compristada, mencionada, não e A chillents muscal on attendeds to estimate as Factual de múnica demonstrada com diados e disconstrato confliciones. A formação da espejas do prepa destrata presid Education com harne policy "helacide" A apenas membres du comunicitade interna. Não se partete a participação de público estarto no minetali para hides: sinta a oltração" planetariante das aciles. O acceletamente de consectidade acterira insistera es parates. Os indepartemente paratestarian atomicano que atomicado e do calinario abrecante esa funciónese. En condensia a presente e presente e atomicano en esterensia, sende paratestaria de aconsectio, una funciónese e a esa II. Propeto esis in Ado esse a fuerorpedo de sen relates professional, thus site a despectar da ingloagen inunitat. Para a compristede a coordetação atentarios a elementas que refleciem o caráter estetuloritma do projeto em sua importingia da acuatto se destaca na menucika E a parwoni tring'sche which describes a beryistings ber (35/64/2102108.20) mere be astanetacies morean, our

> Depois de realizada a avaliação, a nota final e o parecer emitido serão exibidos nesta coluna

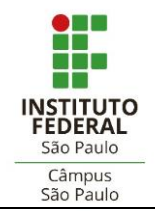

12

#### COORDENADORIA DE EXTENSÃO COORDENADORIA DE PROJETOS DE EXTENSÃO

DOCUMENTOS **EXTENSÃO** – GUIA 002

 O avaliador deverá atribuir notas a cada quesito avaliado, de acordo com os limites determinados para cada um deles, disponibilizados em intervalos de meio ponto.

| 12.0                   |                                                                                                    |
|------------------------|----------------------------------------------------------------------------------------------------|
| Australia Manuera 2000 |                                                                                                    |
| 100                    |                                                                                                    |
|                        |                                                                                                    |
| Pantangke Milanna 2000 |                                                                                                    |
| 100                    |                                                                                                    |
|                        | Atentar-se à                                                                                                    |
| Spelander Maximu 2000  | pontuação<br>máxima de                                                                                             |
| 40                     | cada item                                                                                                    |
|                        |                                                                                                    |
| Sectore Pressing 2000  |                                                                                                    |
| 65                     |                                                                                                    |
|                        |                                                                                                    |
|                        |                                                                                                    |
|                        | 100<br>Potacejo Masee: 200<br>Potacejo Masee: 200<br>100<br>Potacejo Masee: 200<br>40<br>Potacejo Masee: 200<br>40 |

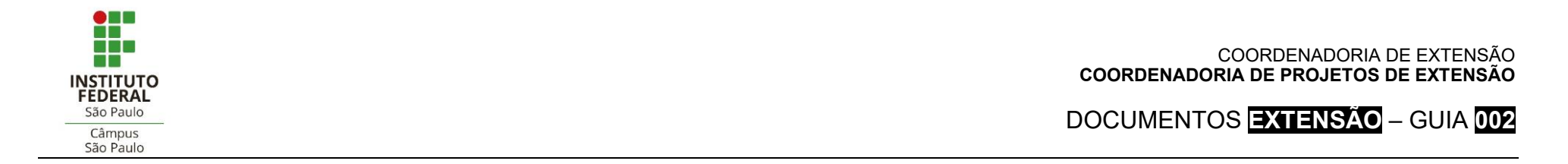

 Depois de atribuir notas a cada critério avaliativo, o avaliador deverá registrar um parecer, justificando a avaliação dada e as notas atribuídas. Por fim, enviar a avaliação.

| emitter ada a force la force<br>son a segurar a seconda a seconda a<br>segurar ta contra a seconda a<br>entremitera de positivação<br>entremitera de positivação<br>e a conter Parda o sem ser<br>objetivos, o total maintegia<br>e to contra parta de<br>entremos parta de<br>entremos parta de                                                                                                    |                                                                                                    |   |
|----------------------------------------------------------------------------------------------------|----------------------------------------------------------------------------------------------------|---|
|                                                                                                    | Periodic Marine 2010                                                                                                    |   |
| Provinsie de produtor de<br>extensión lartige, visios,<br>revinta, bros, escentila                                                                                                    | 42.9                                                                                                    | • |
| cartillita, jarvais, CD antre<br>outrooj."                                                                                                    | Permanent Marena Eller                                                                                                    |   |
| Preside a er titulagån de                                                                                                    |                                                                                                    |   |
| ne antoine duse scher de<br>selamate desinitat."                                                                                                    |                                                                                                    |   |
|                                                                                                    | forme Demotry .                                                                                                    |   |
| Previsio da<br>atrodetinación da                                                                                                    | Annies                                                                                                    | • |
| Contraction of the local distribution of the local distribution of the | Come Domanno                                                                                                    |   |
| Parenter 1                                                                                                    | O prosents pright intercess contribute para a coint a include to present attraction approximation of a part of the para approximation of a part of the para approximation of a parameter of a parameter o | 1 |
| -                                                                                                    |                                                                                                    | _ |
| •                                                                                                    |                                                                                                    |   |

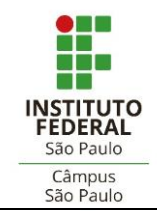

# 6. COMO EMITIR DECLARAÇÃO DE PARTICIPAÇÃO COMO AVALIADOR

- No menu à esquerda da tela, ir em "Extensão" > "Projetos" > "Declarações" > "Avaliador de Projetos";
- Clicar no botão "Declaração" que constar à direita da mesma linha do respectivo edital do projeto avaliado. Salvar ou imprimir.

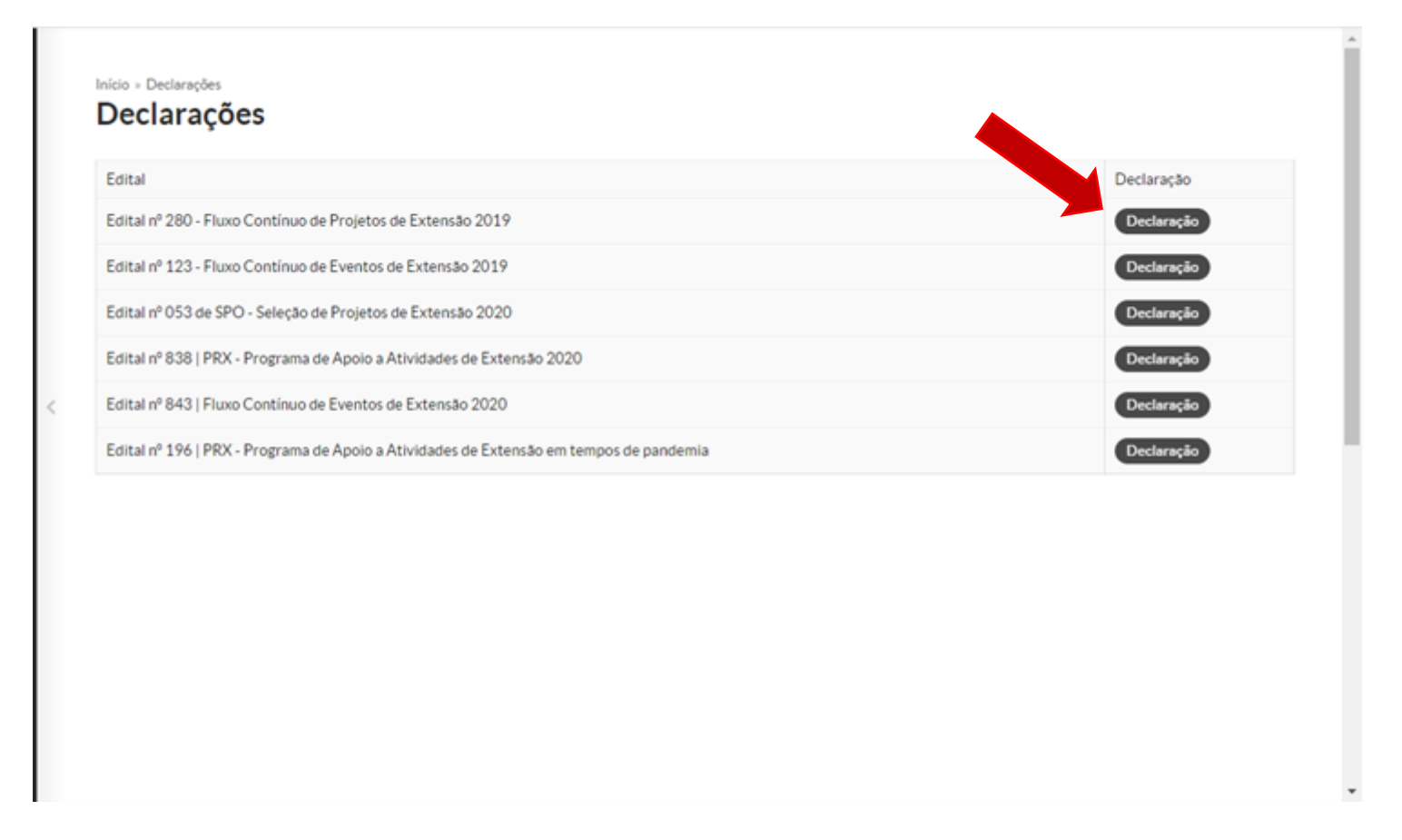